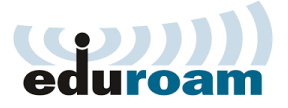

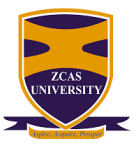

# **ZCAS UNIVERSITY STUDENT WIFI (EDUROAM)**

## HOW TO CONNECT TO EDUROAM WI-FI

#### Step-by-Step Guide

- 1. **Open Wi-Fi** on your device laptop or phone.
- 2. Select "eduroam" Network

## 3. Enter Your Credentials

When prompted for login details, enter:

- Username: Your student number@zcasu.edu.zm (e.g., 2023XXXX@zcasu.edu.zm)
- **Default Password:** zcasu@24!

#### 4. Connect to eduroam

Your device should automatically connect to the network.

## **Certificate Warning for Phones**

If you receive a certificate validation warning:

• **On Android/iPhone**: Select **"Do not validate"** or **"Trust the connection"** when prompted about the certificate.

By following these steps, you should be able to successfully set up and connect to the **eduroam** network on both your computer and phone.

If you encounter any issues during the setup process, contact **ZCAS UNIVERSITY IT** department for assistance.